云南省开办企业"一窗通"网上办理操作指南

**第一步:**申请人直接输入网址: <u>http://gsxt.ynaic.gov.cn/yct/</u>或通过云南市场监管 网上办事大厅(<u>http://gsxt.ynaic.gov.cn/webportal1)</u>进入云南省开办企业"一窗 通"网上服务,申请人登录系统后,依次填报开办企业相关信息。如申请人无 注册用户,可先进行注册、实名认证后登录系统。

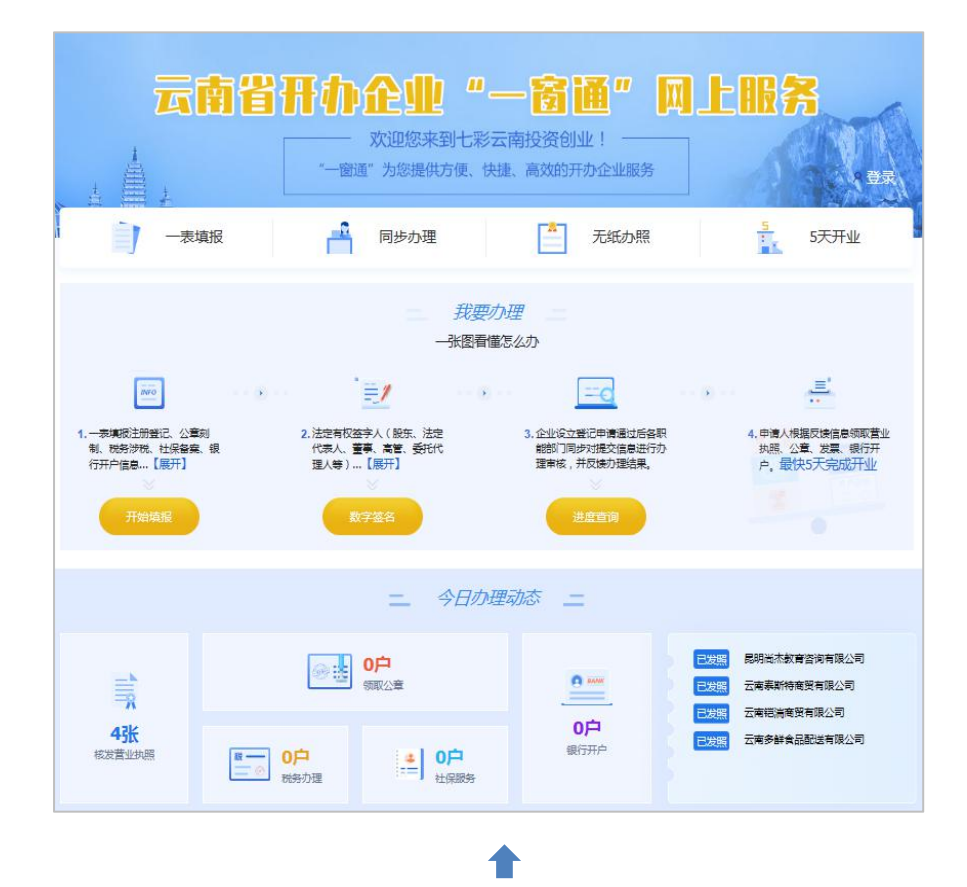

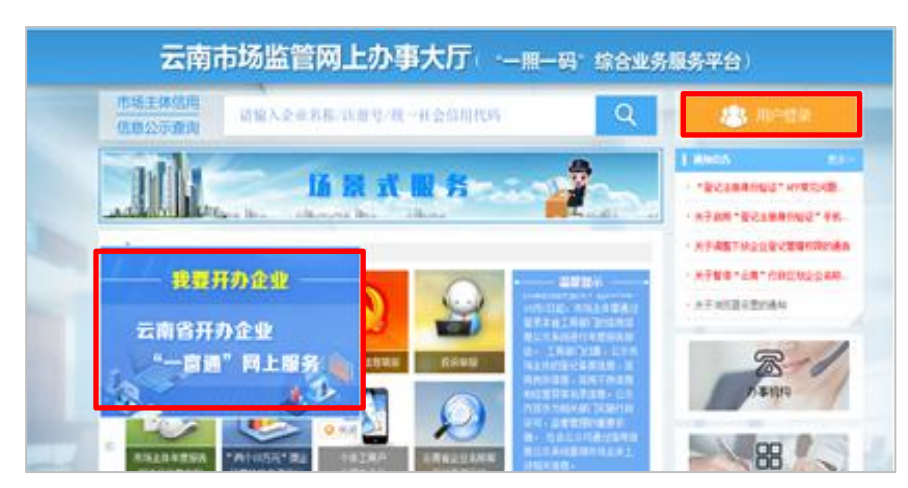

第二步:申请人点击首页"开始填报"按钮,请您按需选择:

(1)若企业没有名称,则请点击"我没有名称备案号"选项,进入开办企业-企业设立页面,填写"名称申报"信息,并提交名称申请,系统根据名称自主 申报规则自动进行智能校验,校验通过后,申请人"提交名称申请"。

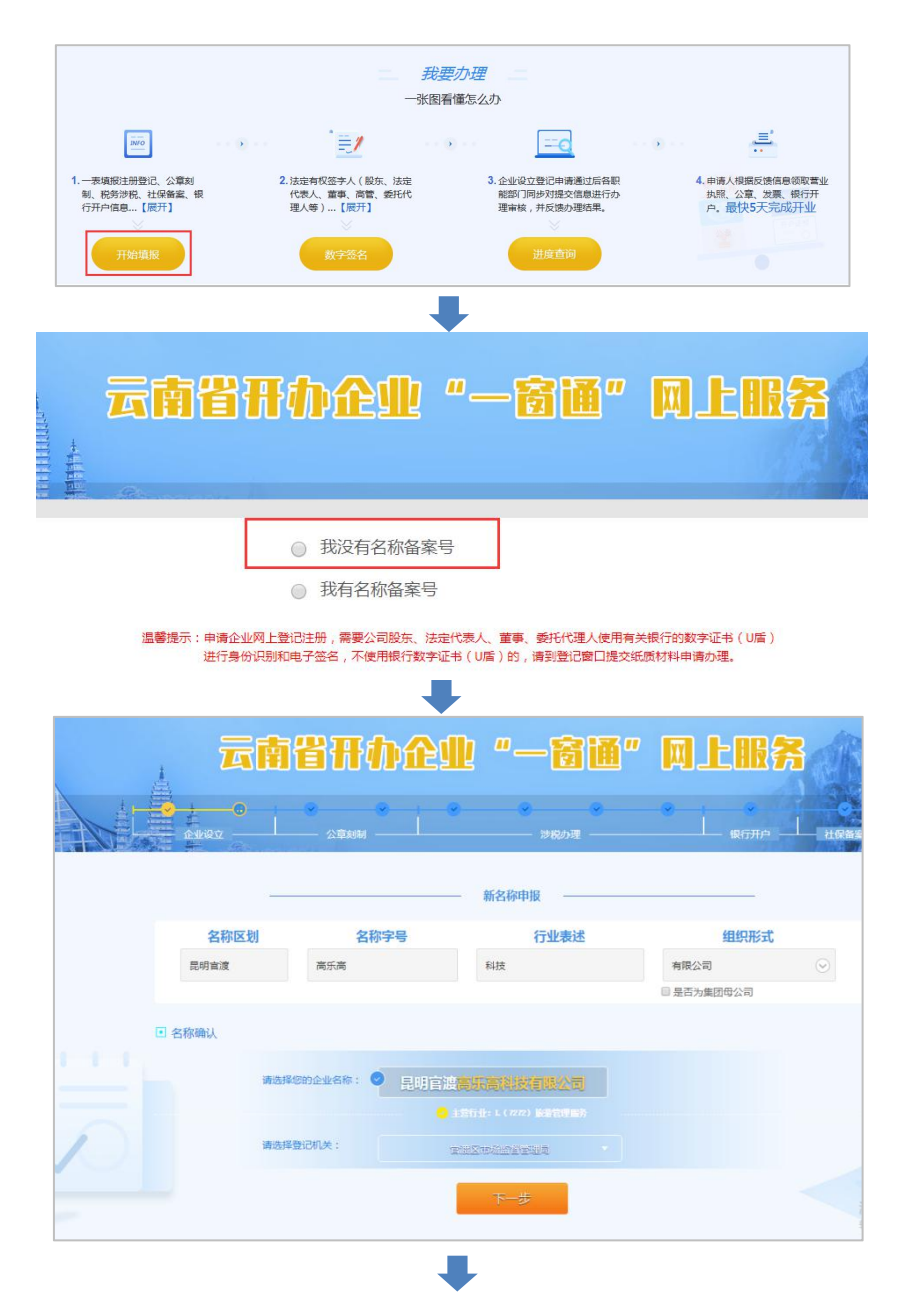

| ♥ 您申                                                   | 甲报的企业名                                                                              | 称为                                                            | 剧明科技有限公司                                                                                                    |
|--------------------------------------------------------|-------------------------------------------------------------------------------------|---------------------------------------------------------------|----------------------------------------------------------------------------------------------------|
| 提示                                                     | 信息                                                                                  |                                                               |                                                                                                    |
| 所申请<br>□ 已知<br>6附件<br>□ 已知<br>○ 已知<br>○ 元知<br>注<br>減强制 | 的企业名称不符合<br>脚模 1. 相近名称:<br>;若无,请略过,<br>;诺无,请略过,<br>。<br>游及限用结<br>意:您所申请的企<br>宽更的风险。 | 如下规定,继续<br>您申请的企业<br>但存在核准不予<br>全业:您申报的<br>定词:您申报的<br>业名称,存在可 | 集申请存在申核不過过的情况:<br>名称根据 <u>《企业各称相图相近比过报则》</u> ,存在相近名称,若有相关证明、说明或授权文件,请上<br>序型即句函能。<br>企业各称写某知名企业相近相似,若有相关证明、说明或授权文件,请上倍附件;若无,请略过。<br>名称含有限制使用的内容和文字,继续申请,可能出现申请不通过。<br>律核不予核准的可能,或者存在虽然核准但在使用中可能面临侵权纠纷,甚至以不适宜的企业名称<br>继续申请 返回修改 |
| ◎ 示M<br>序号                                             | 规则说明                                                                                | 禁限级别                                                          | 提示信息                                                                                                    |
| 1                                                      | 名称近似                                                                                | 警示                                                            | ·<br>名称近似: 核名机关一致,字号被包含的情况名称。若有相关证明、 ▲上传附件   预览  删除<br>说明或授权文件,请上传附件;若无,请略过,但存在核准不予受理的<br>可能。                                                                                                    |
|                                                        |                                                                                     |                                                               |                                                                                                    |

(2) 若企业已有名称,则请点击"我有名称备案号"选项,进入已核准名称信息页面,可通过"股东查询"、"核准文号查询"或"申请号查询"其中一个功能查询出已申报名称后进行企业开业申报。

|               | 计中全业                                                                                                    | "一窗通                                           | " 网上服务                         |
|---------------|----------------------------------------------------------------------------------------------------|------------------------------------------------|--------------------------------|
| 温馨提示:申请<br>进行 | <ul> <li>我没有名称备务</li> <li>我有名称备案</li> <li>我有名称备案</li> <li>企业网上登记注册,需要公司股东、股<br/>身份识别和电子签名,不使用银行数</li> </ul> | 冬号<br>3<br>去定代表人、董事、委托代理人(8<br>学证书(U店)的,清到登记窗口 | 使用有关银行的数字证书(U盾)<br>提交纸质材料申请办理。 |
| 已核准名称信息       | 核准文号查询                                                                                                    | 申请号查询                                          |                                |
| 已拥有名利         | 系: 请输入已核准名称                                                                                                 |                                                | *                              |
| 输入股东姓名或名利     | F: 请正确输入任一股的<br>下一步                                                                                         | 东姓名或名称                                         | * 🛄 填写说明                       |

第三步:进入开办企业-企业设立-基本信息页面,根据页面引导,依次填写"被委托人"、"工商联络员"、"企业信息"、"经营范围"、"党建信息"、"股东出资信息"、"高管信息"、"税务财务负责人信息"、"多证合一信息"。

| ▶ 昆明<br>被委托人                                                                                                    | 0         公司           科技有限公司         基本信息                              | e i e | ) · · · · · · · · · · · · · · · · · · · | • •            |        |                     |
|----------------------------------------------------------------------------------------------------|-------------------------------------------------------------------------|-------|-----------------------------------------|----------------|--------|---------------------|
| ▶ 昆明<br>被委托人                                                                                                    | 料技有限公司 基本信息                                                             |       |                                         |                |        | 「日本日                |
| 被委托人                                                                                                    |                                                                         |       |                                         |                |        |                     |
|                                                                                                    |                                                                         |       |                                         |                |        |                     |
|                                                                                                    | 受托代理人: 何风                                                               | *     | ii.                                     | 件类型: 中华人民共和国居民 | 粤份 ▼ * |                     |
|                                                                                                    | 证件号码: <b>53038</b>                                                      | •     | Ξ.                                      | 系电话: 151       | •      |                     |
| 工商联络员                                                                                                    | □ <u>填写说明</u>                                                           |       |                                         |                |        |                     |
|                                                                                                    | 姓名:                                                                     |       | ίε<br>α                                 | 件类型: 中华人民共和国居民 | 身份 ▼ * |                     |
|                                                                                                    | 电子邮箱:                                                                   |       | 1                                       |                |        |                     |
|                                                                                                    |                                                                         | 上一步   | 下一步                                     |                |        |                     |
|                                                                                                    |                                                                         |       |                                         |                |        |                     |
| · · · · · · · · · · · · · · · · · · ·                                                                                                    |                                                                         |       | 南國國法國                                   | 10 基本信息        |        |                     |
| ▲企業報告: 空局費利度素料投資提供公司<br>企業規範: 内長会会                                                                                                    | ▲公共型: 有限责任公司(自然人)超 ✓ ,                                                  |       | 股东出资信息 添加股                              | 东 道 填写说明       |        |                     |
| 去听说主意考示:○ ★ ● 茶 *<br>城市部区:○ 始城 ● 森村 *                                                                                                    | 是近说之品事会: ○見 ●著 •<br>住街户街: <b>图有                                    </b> |       | 名称                                      |                | 出资者类型  | 认缴出资                |
| (2005年1日日)     ・     ・     ・     ・     のののの日日日     ・     ・     ・     のののの日日日     ・     ・     ・     ・     ・     ・     ・     ・     ・     ・     ・     ・     ・     ・     ・     ・     ・ | 1968年1999 · · · · · · · · · · · · · · · · · ·                           |       | 李                                       |                | 投资自然人  | 20000.000000万人民币    |
| <ul> <li>● 日 (100000000000000000000000000000000000</li></ul>                                                                                                    |                                                                         |       |                                         |                |        | 合计:20000.000000万人民币 |
| 注册资本。 20000 75克 *<br>点点人的。 1 *                                                                                                    | 电子均振                                                                    |       |                                         |                |        | 下一步                 |
| 主気発展・ (58 )                                                                                                    | R业状形副本版: 1 •                                                            |       |                                         |                | L      |                     |
| - 元南                                                                                                    | **/定自                                                                   |       |                                         |                | •      |                     |
|                                                                                                    |                                                                         |       |                                         |                |        |                     |
| 董事 添加人员 🛄 填写说明                                                                                                    | ų.                                                                      |       |                                         |                |        |                     |
| 姓名                                                                                                    |                                                                         | 国家/地区 |                                         | 职务             |        | 相关操作                |
| 李红清(法定代表人)                                                                                                    |                                                                         | 中国    |                                         | 执行董            | htt    | 编辑 删除               |
| 监事 添加人员                                                                                                    |                                                                         |       |                                         |                |        |                     |
| 李哈哈                                                                                                    |                                                                         | 中国    |                                         | 电温             |        | 编辑丨删除               |
| 经理 添加人员                                                                                                    |                                                                         |       |                                         |                |        |                     |
|                                                                                                    |                                                                         |       |                                         |                |        |                     |

第四步:系统根据申请人填写的企业基本信息,在线自动生成材料,申请人"完善"及"预览"材料后,提交企业基本信息。

| 材料名称                       | 填掇方式   | 相关操作  |
|----------------------------|--------|-------|
| 词登记 ( 音案 ) 申请书             | 系统自动生成 | 预览    |
| 同章程                        | 系统自动生成 | 编辑 预览 |
| <b>坛</b> 代表人、董事、监事和经理的任职文件 | 系统自动生成 | 预览    |
| 1所(经营场所)申报承诺书              | 系统自动生成 | 编辑 预览 |
| 2告知承诺书                     | 系统自动生成 | 预览    |

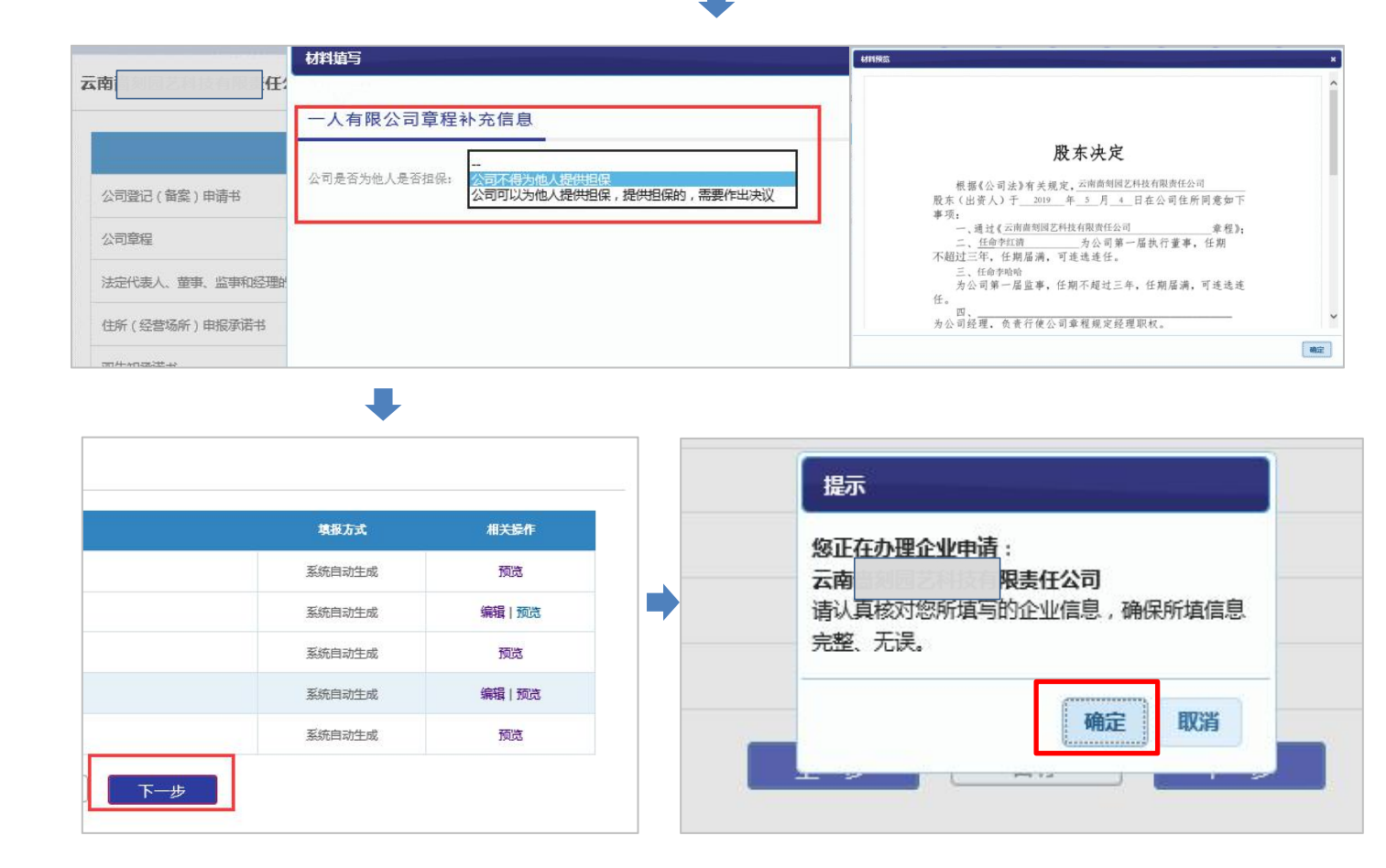

**第五步:**填写公安刻章备案信息,可选择本次"是"或"否"同步办理公章刻制备案。

(1) 如选择"是", 根据系统指引, 依次选择"刻章单位"及相关印章信息, "印 章经办人"信息, 点击"下一步"提交公安备案信息; 并上传"公安图像信息"。

| ▶ 公司 基本信息                                          |         |
|----------------------------------------------------|---------|
| 公安备案信息                                             |         |
| 本次是否同步办理公章刻制备案: <ul> <li>是</li> <li>否 *</li> </ul> |         |
| 制章单位<br>昆明市 ▼ * 五华区 ▼ * 昆明红利印章有限公司 ▼ *             |         |
| 印章单位地址: 五华区某某路11号 印章单位联系方式: 1321                   |         |
| •                                                  |         |
|                                                    |         |
| 本次是否同步办理公章刻制备案: 🖲 是 🔘 否 🔹                          |         |
| 制章单位 昆明市 * * 五华区 * 昆明红利印章有限公司 * *                  |         |
| 印章单位地址: 五华区某某路11号 印章单位联系方式: 13                     |         |
| ☑ 单位专用章                                            |         |
| 印章内容                                               |         |
| □ 财务专用章                                            |         |
| □ 发票专用章                                            |         |
| □ 合同专用章                                            |         |
| □ 法定代表人名章                                          |         |
| □ 其他类型印章                                           |         |
| 印章经办人姓名: / , * 印章经办人身份证号: 530. *                   | *       |
| 印章经办人证件类型: 居民身份证 • * 1. J8                         | *       |
| 上一步                                                |         |
|                                                    |         |
| 公安图像信息 图像要求:宽度>400,高度>255,jgeg、jpg、png格式           |         |
| 文件名称                                               | 操作      |
| 法定代表人身份证件正面(人像面)                                   | ● 上传 预览 |
| 法定代表人身份证件背面(国徽面)                                   | ●上传预览   |
| 经办人身份证件正面(人像面)                                     | ❷ 上传 预览 |
| 经办人身份证件背面(国徽面)                                     | ❷ 上传 预览 |
| 上一步                                                |         |

(2) 如选择"否",则无需填写信息,点击"下一步"完成该环节操作,进入 "办理税务发票相关业务"填报页面。

| 本次是否同步办理公章刻制备案: 〇 是 • 否 * | 您选择的是本次暂不办理公章刻制备案,如后续需要办理,请自行至当地许可公章制作单位办理刻制备案手续。 |
|---------------------------|---------------------------------------------------|
|                           | 上一步                                               |

**第六步:**填写办理税务发票相关业务信息,可选择本次"是"或"否"同步办理税务发票相关业务信息。

(1)如选择"是",则填写"办税人员实名信息"。根据系统引导,点击"下一步"提交办税人员信息;并依次填写"财务会计制度备案信息"、"纳税人信息"、 "发票领用人信息"。

| 本次是否同步办理税务                                                                           | 发票相关业务: ④                                               | ● 是 ◎ 否 *  |            |                                    |                                                                  |
|--------------------------------------------------------------------------------------|---------------------------------------------------------|------------|------------|------------------------------------|------------------------------------------------------------------|
| 办税员姓名:                                                                               | 测试                                                      | *          | 办税员身份证件类型  | 居民身份证                              | *                                                                |
| 办税员身份证件号码:                                                                           | 53212                                                   |            | 办税员固定电话    |                                    | * 🛄 填写说明                                                         |
|                                                                                      |                                                         | 上一步        | 下一步        | 暂存                                 |                                                                  |
| 南、小技有限责任                                                                             | 公司 基本信息                                                 |            | +          |                                    |                                                                  |
|                                                                                      |                                                         |            |            |                                    |                                                                  |
|                                                                                      |                                                         |            |            |                                    |                                                                  |
| <b>务会计制度备案信息</b>                                                                     |                                                         |            |            |                                    |                                                                  |
| 子会计制度备案信息<br>会计财务制度;                                                                 | 企业会计准则                                                  |            | *          |                                    |                                                                  |
| 各 <b>会计制度备案信息</b><br>会计财务制度:<br>折旧方法(大类);                                            | 企业会计准则<br>加速折旧法                                         | *          | <b>v</b> * | 折旧方法(小类):                          | 双倍余额递减去(较多企业选用) 🗸                                                |
| 各会计制度备案信息<br>会计财务制度:<br>新旧方法(大类):<br>低值最耗品转销方法:                                      | 企业会计准则           加速所日法           一次擁销                   | v *<br>v * | <b>v</b> * | 折旧方法(小凳):                          | 双倍余额递减去(较多企业选用) ✔ *                                              |
| 子会计制度备案信息<br>会计财务制度:<br>折旧方法(大类):<br>低值易耗品推销方法:                                      | 企业会计推则<br>加速折日法<br>一次摊销                                 | × *        | ¥ *        | 折旧方法(小类):                          | 双倍余额递减法(较多企业选用) ✔ *                                              |
| 子会计制度备案信息<br>会计财务制度:<br>折旧方法(大类):<br>低值易耗品接销方法:<br>财务会计制度系注:                         | 企业会计准则<br>加速折旧法<br>一次擁销                                 | × *        | ▼ *        | 折旧方法(小类):                          | 双倍余額選続法(蚊多企业选用) 💙 *                                              |
| 各 <b>会计制度备案信息</b><br>会计财务制度:<br>新旧方法(大类):<br>低值易耗品控销方法:<br>财务会计制度蛋注:                 | 企业会计推则           加速折旧法           一次摊销                   | v *<br>v * | ▼ *        | 折旧方法(小类):                          | 双倍余额递减法(较多企业选用) ✔ ★ —— 还可以输入150                                  |
| 各计制度备案信息<br>会计财务制度:<br>折旧方法(大类):<br>低值局耗品按销方法:<br>财务会计制度系法:<br>成本限集方法:               | 企业会计准则           加速折日法           一次擁销           移动加权平均法 | × *        | ▼ *        | 折旧方法(小类):                          | 双倍余额递减法(较多企业选用) ▼ *           —— 还可以输入150           换立核算自负盈亏 ▼ * |
| 各会计制度备案信息<br>会计财务制度:<br>折旧方法(大类):<br>低值易耗品接销方法:<br>财务会计制度备注:<br>成本模集方法:<br>会计核算软件名称: | 企业会计准则           加速折日ま           一次摊销           移动加权平均法 | v *<br>v * | *          | 折旧方法(小类);<br>拆算方式;<br>会计核算软件数据库类型; | 双倍余额递减法(较多企业选用) ▼   ▲   本可以输入150   独立核算自负量亏   、                  |

| - HE-700 COM-           | 增值税小规模纳税人 💙 *        | 增值税一般纳税人登记起始日期:                       | 当月1日 |  |
|-------------------------|----------------------|---------------------------------------|------|--|
| 纳税人所属乡镇街道:              | 金马路金马街道              |                                       |      |  |
| 主营业务描述:                 | 其他國艺作物种植。(依法须经批准的项目, | 经相关部门批准后方可并履经营活动)                     |      |  |
|                         | Ŀ                    | 歩 下一歩 暫存                              |      |  |
|                         |                      |                                       |      |  |
|                         |                      | •                                     |      |  |
| 领用人信息                   |                      | •                                     |      |  |
| 领用人信息<br>(營 翻除)         |                      | •                                     |      |  |
| · 领用人信息<br>「猫 ● 郵除<br>□ | 领票人证件类型              | 、 、 、 、 、 、 、 、 、 、 、 、 、 、 、 、 、 、 、 | 联系电话 |  |

(2) 如选择"否",则无需填写信息,点击"下一步"完成该环节操作,进入 "银行预约开户"填报页面。

| 办税人员实名信息                    |                                             |
|-----------------------------|---------------------------------------------|
| 本次是否同步办理税务发票相关业务: 〇 是 ⑧ 否 * | 您选择的是暂不办理税务发票相关业务,如后续需要办理,请自行至当地税务大厅办理相关业务。 |
|                             | 上一步                                         |

**第七步:**填写银行预约开户信息,可选择本次"是"或"否"同步办理银行预约开户服务。

(1) 如选择"是",则填写"银行预约开户相关信息"。系统"默认勾选"授权银行将开户信息传给税务部门用于办理纳税人存款账户账号报告,填写"预约信息"后,点击"下一步"提交银行信息。

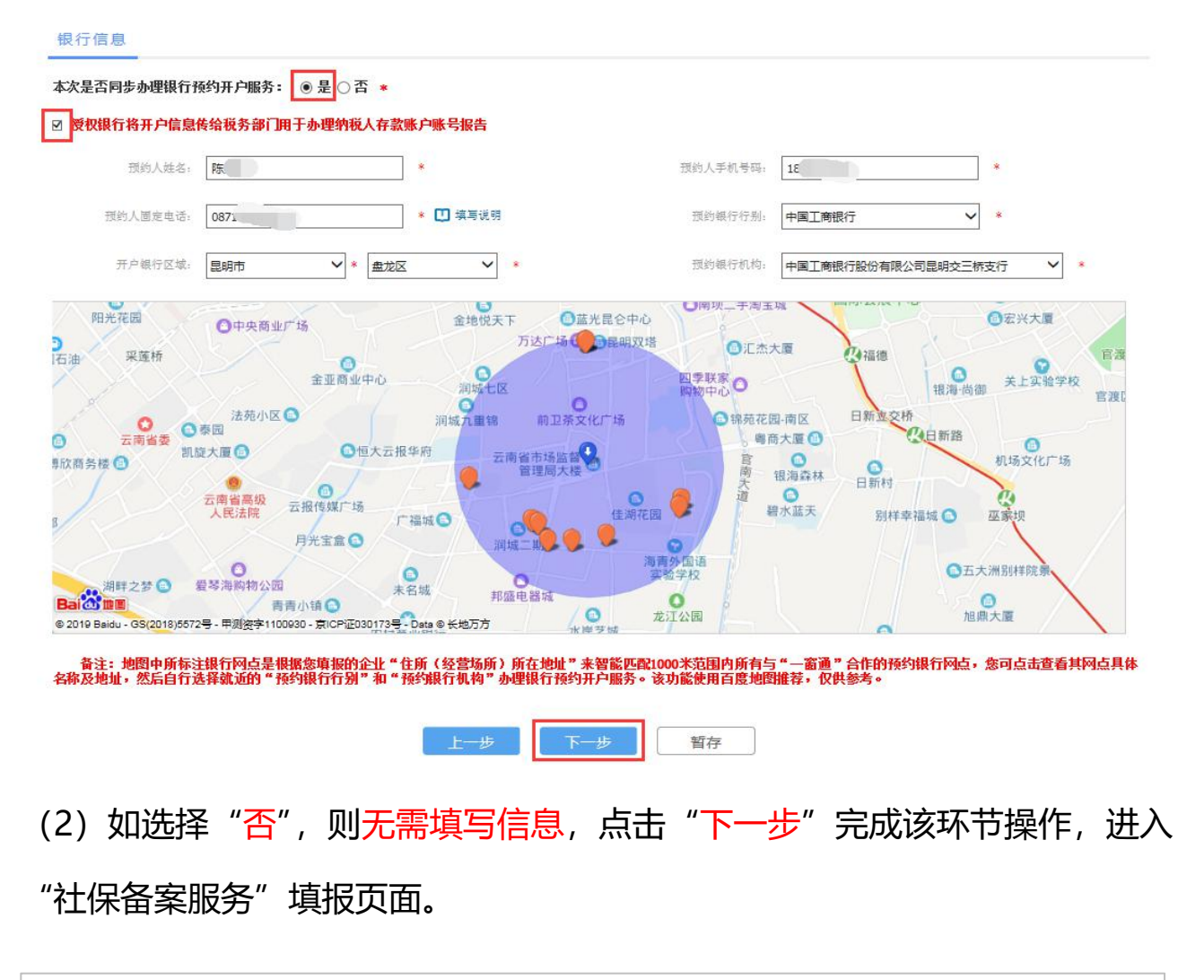

| 工会组织对小药约开点         |                                         | 建行麵約开户     |
|--------------------|-----------------------------------------|------------|
| 工商银行对公预约开户         | 农行网占预约                                  |            |
| 您可以使用此功能线上预约我行开户间点 |                                         |            |
| 我们将为您提供优质的现场服务     | 里藏處里                                    |            |
|                    | - C - C - C - C - C - C - C - C - C - C | 10 A 🔿 🔥 🗗 |
|                    |                                         |            |
|                    |                                         |            |
| In Provide States  |                                         | 回话记者的法律    |
|                    | https://eapply.abchina.com/onlinebook/  | 建行预约开户链接   |

**第八步:**填写社保备案服务信息,可选择本次"是"或"否"同步办理社保备案服务。

(1) 如选择"是",则填写"社保单位信息"。点击"提交签名"提交开办企业 申请信息。

| 社保信息                              |                 |                                                                                        |                                        |                    |          |
|-----------------------------------|-----------------|----------------------------------------------------------------------------------------|----------------------------------------|--------------------|----------|
| <sub>-</sub> 保甲位信息<br>本次是否同步办理社保行 | 醫案服务: ◎ 是 ○ 否 * |                                                                                        |                                        |                    |          |
| 单位地址;                             |                 |                                                                                        | 单位地址邮编:                                | 404501             | *        |
|                                   |                 |                                                                                        |                                        |                    |          |
| 甲位登记管理区;                          | 市辖区             | ~                                                                                      | 甲位类型;                                  |                    | ~        |
| 单位隶属关系;                           | 市属 🖌 *          |                                                                                        | 单位联系电话:                                | 184                | * 🛄 填写说明 |
| 单位联系移动电话;                         | 184 *           |                                                                                        | 单位主管部门:                                | 自行管理               | *        |
| 单位联系人;                            | 李红清 *           |                                                                                        | 单位联系人所属部门:                             | 办公室                |          |
| 单位联系人电话:                          | 184             |                                                                                        |                                        |                    |          |
|                                   |                 |                                                                                        |                                        |                    |          |
|                                   |                 | 上一步                                                                                    | 存 提交签名                                 |                    |          |
|                                   |                 |                                                                                        | 10. <i>98</i>                          |                    |          |
|                                   |                 | 来自网页的                                                                                  | 的消息                                    | 2                  |          |
|                                   | <b>(</b> ) 请您   | 来自网页的<br>確认一表填报信息                                                                      | 9消息<br>无误,确定提交签名<br>角定 取               | ×<br>?             |          |
|                                   | <b>了</b> 请您     | 来自网页的<br>確认一表填报信息                                                                      | 9消息<br>无误,确定提交签名<br>角定 取               | ×<br>?             |          |
|                                   | () 请您           | 来自网页的 の の の の 、 の 、 、 、 、 、 、 、 、 、 、 、 、 、                                            | 9消息<br>无误,确定提交签名<br>角定 取               | ×<br>?             |          |
|                                   |                 | 来自网页的 の 通い一表填报信息                                                                       | 9消息<br>无误,确定提交签名                       | ×<br>?             |          |
|                                   |                 |                                                                                        | 9消息<br>无误,确定提交签名<br>角定 取<br>成功!        | ×<br>?             |          |
|                                   |                 | 来自网页的 一般 「「「」」                                                                         | 9消息<br>无误,确定提交签名<br>角定 取<br><b>成功!</b> | ×<br>?             |          |
|                                   |                 | 来自网页的<br>一表 垣报信息<br>「<br>一<br>一<br>一<br>一<br>一<br>一<br>一<br>一<br>一<br>一<br>一<br>一<br>一 | 9消息<br>无误,确定提交签名<br>角定 取<br><b>成功!</b> | ×<br>?<br>滴<br>願 定 |          |
|                                   |                 | 来自网页的 の 確认一表填报信息                                                                       | 9消息<br>无误,确定提交签名<br><sup>角定 取</sup>    | ×<br>?             |          |

(2) 如选择"否",则无需填写信息,点击"提交签名"提交开办企业申请信息。

|                | •       |
|----------------|---------|
|                | 来自网页的消息 |
| <b>4</b><br>22 |         |
|                |         |
|                | 确定取消    |
|                |         |
|                | •       |
|                |         |

**第九步:**开办企业"股东"、"法定代表人""高管"、"委托代理人"登录云南省 开办企业"一窗通"网上服务平台,通过首页"我要办理-数字签名"功能对文 书材料进行签名确认。

(1) 自然人使用银行 U 盾签名。

自然人登录云南省开办企业"一窗通"网上服务平台,点击首页"数字签 名"按钮进入,页面上显示需要签名的申请案。签名人员点击"签名","预览" 相关材料后,选择其中一个"签名银行"进行签名确认。

(**备注:**开办企业相关人员需分别进行注册及实名认证,并提前办理银行 u 盾。 目前云南省开办企业"一窗通"网上服务平台支持工商银行、云南农村信用社、 广发银行、民生银行、建设银行、中国银行、农业银行、交通银行、中信银行 U 盾签名)

|                                 |                                                                                                    | 我要办理     |                                                       |                  |                          |                                     |
|---------------------------------|----------------------------------------------------------------------------------------------------|----------|-------------------------------------------------------|------------------|--------------------------|-------------------------------------|
|                                 |                                                                                                    | 胀图看懂怎么办  |                                                       |                  |                          |                                     |
|                                 | · =/                                                                                                    | ••••     | ==0                                                   | • • • •          |                          | . <u></u>                           |
|                                 | 2. 法定有权签字人(股东、法定<br>代表人、菌重、商管、委托代<br>理人等)采用合作银行(工<br>行、建行、农行、中国银行、<br>农信社、广发银行、民生银<br>行)发达的有效U底对材料在<br>线签名、[收起] | 3.       | 企业设立整记申请通过<br>18部1 同步对提交信息<br>理审核,并反馈办理结<br>送<br>进度查问 | 后各职<br>进行办<br>果。 | <b>4.</b> 申请<br>执照<br>户。 | 人根銀反德信息领取置<br>公章 发票 银行开<br>最快5天完成开业 |
| 本信息                             |                                                                                                    | •        |                                                       |                  |                          |                                     |
| 申请日期                            |                                                                                                    |          | 申请类型                                                  |                  | ~                        | 查询                                  |
|                                 |                                                                                                    |          |                                                       |                  |                          |                                     |
|                                 |                                                                                                    | at 10-10 | あ)本口 朝                                                | dr 200 40 - 10   | AN 12                    | 5.F / MAHO                          |
| 1000名後<br>伝南高刻园艺科技有限责任公司        |                                                                                                    | 设立       | 2019-05-04                                            | 待签名              | ±++                      | SETF / 金石时间<br>签名                   |
|                                 |                                                                                                    | ₽        |                                                       |                  |                          |                                     |
| <b>有高刻园艺科技有限责任公司</b> 基本信息       |                                                                                                    |          |                                                       |                  |                          |                                     |
|                                 |                                                                                                    |          |                                                       |                  |                          |                                     |
|                                 | 材料名称                                                                                                    |          |                                                       | 填报力              | 武                        | 相关操作                                |
| 公司登记 ( 备案 ) 申请书                 |                                                                                                    |          |                                                       | 系统自动             | 竹生成                      | 预览                                  |
| 公司章程                            |                                                                                                    |          |                                                       | 系统自动             | 性成                       | 预览                                  |
| <del>去定</del> 代表人、董事、监事和经理的任职文件 |                                                                                                    |          |                                                       | 系统自动             | 的生成                      | 预览                                  |
|                                 |                                                                                                    |          |                                                       | 系统自动             | 的生成                      | 预览                                  |
| 主所(经营场所)申报承诺书                   |                                                                                                    |          |                                                       |                  |                          |                                     |

┛

| 待签名文件列表              |                  |                |   |
|----------------------|------------------|----------------|---|
|                      |                  | 47 AP 0 M. 0 - |   |
|                      |                  | 村金石太竹石板        | × |
| 一人有限(责任)公司章程.pdf     |                  |                |   |
| 一人有限公司股东决定.pdf       |                  |                |   |
| 住所(经营场所)申报承诺书.pdf    |                  |                |   |
| )工商银行 )云南农村信用社 ()广发) | 限行 〇民生银行 〇建设银行 〇 | 中国银行 ()农业银行    |   |
|                      | F 按夕             |                |   |

|                                      | 特签名文件名称                                |
|--------------------------------------|----------------------------------------|
| 一人有限 ( 责任 ) 公司章程.pdf                 | 提示                                     |
| 一人有限公司股东决定.pdf                       | 进行电子签名前,请确认指定代表或委托代理人<br>填写的信息真实、准确,   |
| 住所(经营场所)申报承诺书.pdf                    | 一经签名,则视为您已详细查阅并认可当前申请<br>信息,依法将承担相应责任! |
| 」工商银行 ○云南农村信用社 ○广发银行 ○民生银行 ○建设银行 ○中国 | 国银行 您确定要对勾选文件进行签名吗?                    |

(2) 企业法人股东使用电子营业执照小程序签名。

企业法人股东选择"我是工商联络员"(仅支持本省企业)或"我有电子 营业执照"(支持本省和外省企业)登录方式登录云南省开办企业"一窗通" 网上服务平台,点击首页"数字签名"按钮进入,页面上显示需要签名的申请 案。点击"签名"进入,"预览"相关文书材料后,点击页面上"签名"按钮, 系统生成签名二维码。电子营业执照持有人在手机上使用电子营业执照小程序 扫描二维码进行签名确认。

| 天开业                             | <u>s</u>                |             | 无纸办照                                        |                         |                     | 📫 同步办理                                                                                                |                       | 一表填报                | Ì                                  |
|---------------------------------|-------------------------|-------------|---------------------------------------------|-------------------------|---------------------|----------------------------------------------------------------------------------------------------|-----------------------|---------------------|------------------------------------|
|                                 |                         |             |                                             | <b>理 _</b>              | <b>我要力</b><br>一张图看懂 |                                                                                                    |                       |                     |                                    |
| ■<br>法信息领取营业<br>发票、银行开<br>天完成开业 | 4. 申请人根<br>执照、公<br>户。最快 | ••• (9) ••• | 1<br>立登记申请通过后答职<br>同步对提交信息进行办<br>5、并反馈办理结果。 | 3. 企业设立<br>能部门师<br>理审核, | ••••••              | <ul> <li>         2.法定有权签字人(股东、法定<br/>代表人、董事、高管、委托代<br/>理人等)采用台作银行(工<br/>行、物合、方に一回銀行)     </li> </ul> | 2.法:<br>代禄<br>理/      | 、公章刻<br>保备案、银<br>开】 | 1. 一表填报注册登记<br>制、税务涉税、社<br>行开户信息【原 |
|                                 |                         |             | 送进度查询                                       |                         |                     | 行、建行、农行、中国政行、<br>农信社、广发银行、民生银<br>行)发放的有效U盾对材料在<br>线签名。【收起】                                            | 行、<br>农信<br>行))<br>线图 |                     | 开始填射                               |
|                                 |                         |             |                                             |                         |                     | 36世日, [1089]<br>数字签名                                                                                  |                       |                     |                                    |

## ₽

| 申请日期     | · · |  | 申请类型 | - | ~  |
|----------|-----|--|------|---|----|
| 企业名称     |     |  |      |   | 重道 |
|          |     |  |      |   |    |
|          |     |  |      |   |    |
| 查询结果<br> |     |  |      |   |    |

| -    |   |
|------|---|
|      |   |
| 材料名称 |   |
|      | 3 |
|      |   |

) 云南

责任公司 基本信息

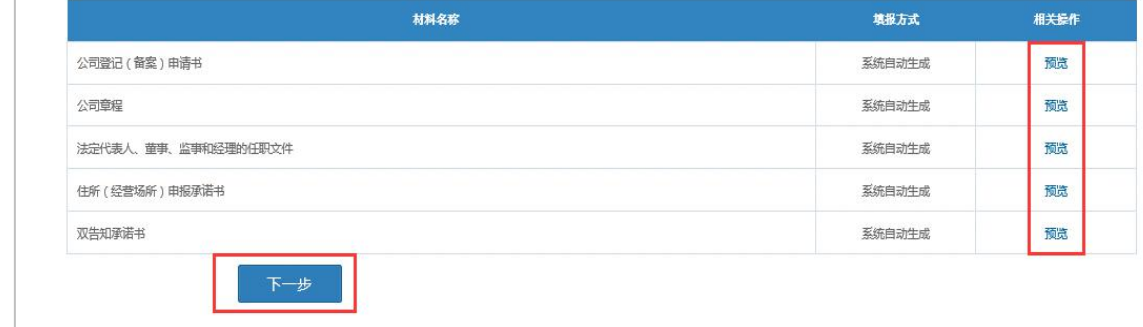

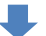

|                        | 待签名文件名                   | 称 提示                                     |                           |
|------------------------|--------------------------|------------------------------------------|---------------------------|
| 公司登记(备案)申请书.pdf        |                          | 进行电子签名前,请确                               | 11.11定代表或委托代理             |
| 一人有限 ( 责任 ) 公司章程.pdf   |                          | 項与101倍意具实、准确<br>一经签名,则视为您已<br>信息。体注收承担相应 | 8,<br>已详细查阅并认可当前申<br>7事年! |
| 一人有限公司股东决定.pdf         |                          | 您确定要对勾选文件进                               | [页在]<br>[行签名吗?            |
| 住所(经营场所)申报承诺书.pdf      |                          |                                          | 确定 取消                     |
|                        | 上一步 签名                   | <b>返</b> 回                               |                           |
|                        | •                        |                                          |                           |
| <b>扫描二维码进行电子营业执题签名</b> |                          | ×                                        |                           |
| 请使用电子营业执照/<br>手机上让     | 小程序扫描下图二维码,并在<br>进行签名确认: |                                          |                           |
|                        |                          |                                          |                           |
|                        |                          |                                          |                           |

**第十步:**开办企业的"股东"、"法定代表人""高管"、"委托代理人"签名完毕后,由申请人进入云南省开办企业"一窗通"网上服务平台首页"进度查询" 功能页面,确认相关人员签名完毕,并将开办企业申请"提交"至相关部门审 核、备案。

|                | 办理进度跟踪                                           |     |
|----------------|--------------------------------------------------|-----|
| B A            | 昆明. 退公司                                          | 查询  |
|                | + 1740                                           |     |
|                | 米开始 ※子び  ※ 金田田田田田田田田田田田田田田田田田田田田田田田田田田田田田田田田田田田田 | 提交  |
| • • •          | 已填报       公章刻制       未填报                         |     |
| 一表填报 电子签名 同步办理 | 沙税事项 已填报 社保服务                                    |     |
|                |                                                  | 秋行) |

第十一步:申请人可通过云南省开办企业"一窗通"网上服务首页中的"进度 查询"查看申报详情及各部门办理进度情况。

|                         |       | 办埋       |               |    |
|-------------------------|-------|----------|---------------|----|
| B A                     | 昆明    | 限公司      |               | 查询 |
| 昆明 调 限公司                |       |          |               |    |
| ▶ 已完成 🛛 ● 退回/不通过 🔎 正在进行 | ● 未开始 |          |               |    |
| (                       |       | 企业设立     | 审核通过 申报详情 审核  | 意见 |
|                         |       |          | 已填报           |    |
| • • •                   |       |          | 已填报           |    |
| 一表填报 电子签名 同步办理          |       | 涉税事项<br> | 已填报           |    |
|                         |       | 社保服务     | 口持捉 (山田工商组行)  |    |
|                         |       | 银行开户     | □項12 (甲国工附版行) |    |

(2) 如企业登记机关(市场监督管理局)对开办申请审核为"退回修改",申 请人通过"进度查询",可进行查看"办理进度"及"审核意见"。根据退回修

## 改意见,完善申请信息后,重新提交开办企业申请。

| 是明白王公司                                                                                                    |   |                          |
|----------------------------------------------------------------------------------------------------|---|--------------------------|
| <ul> <li>已完成</li> <li>通回/不通过</li> <li>正在进行</li> <li>未开始</li> <li>表填报</li> <li>电子签名</li> <li>同步办理</li> </ul> |   | y 编辑修改 <mark>审核意见</mark> |
| 國修改答复                                                                                                    | • |                          |

备注 1:完整申请提交成功并核准通过后,申请人到窗口领取营业执照;到公安刻章单位办理刻章;到税务领取发票;到银行办理开户;到社保办理社保备案。
备注 2:开办企业申请过程中,系统根据部门审核、备案结果在企业登记机关审核完毕、退回修改及开办企业各部门全部办理完结发送短信提示。

办理讲度跟踪